## UM-CAM

# 快速使用手册

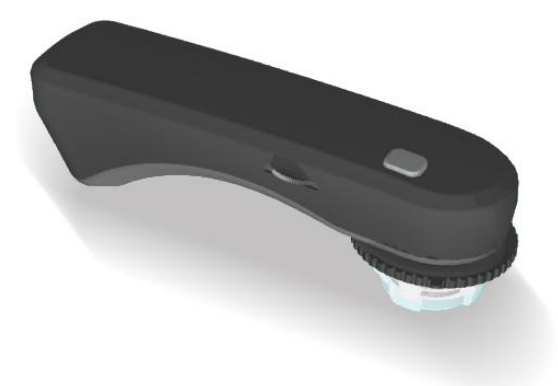

**USB Digital Camera Microscope** 

Version 2.3A

MicroLinks Technology Co., Ltd.

MicroLinks Technology Co., Ltd.

### 目錄

| 1. 產品介紹          | 1 |
|------------------|---|
| 1.1 包裝內容物        | 1 |
| 1.2 顯微鏡功能介紹      | 1 |
| 1.3 顯微鏡操作方式      | 2 |
| 1.4 傳輸線連接介紹      | 2 |
| 2. 程式安裝          | 3 |
| 2.1 光碟放入光碟機(步驟1) | 3 |
| 2.2 安裝應用程式(步驟 2) | 3 |
| 2.3 安裝驅動程式(步驟 3) | 3 |
| 2.4 離開安裝程式(步驟 4) | 3 |
| 3. 應用程式操作        | 4 |
| 3.1 視訊預覽視窗       | 4 |
| 3.2圖片預覽視窗        | 4 |
| 3.3 主選單          | 4 |
| 3.4 主按鈕          | 4 |
| 3.5 檔案列表         | 5 |
| 3.6 特殊功能模組       | 5 |

1. 產品介紹

1.1 包裝內容物

| 物件         | 數量 | 物件     | 數量 |
|------------|----|--------|----|
| USB 數位顯微鏡  | 1  | 快速使用手册 | 1  |
| USB2.0 傳輸線 | 1  | 安裝光碟   | 1  |

#### 1.2 顯微鏡功能介紹

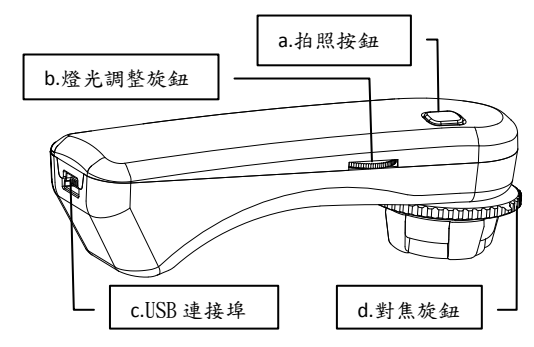

- a. 拍照按鈕:按下此鈕會將影像傳至應用程式。
- b. 燈光調整旋鈕:此旋鈕可調整鏡頭上 LED 亮度。
- c. 對焦旋鈕:此旋鈕調整放大倍率,此外還可調整至遠距離拍 攝模式,即一般的攝影機。
- d. USB 連接埠:此連接埠為 USB2.0 傳輸線接口。

1

1.3 顯微鏡操作方式

a. 對焦方式: 對焦分為L、H與▲三個模式。L是低倍率, H是高倍率,▲是遠距拍攝。

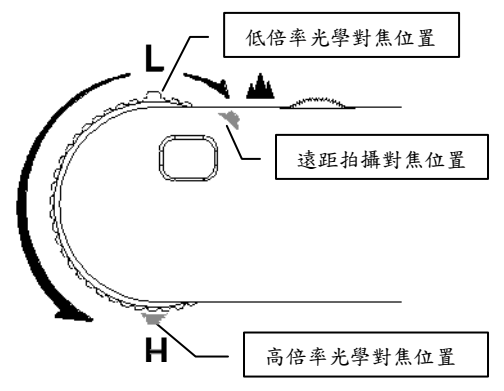

b. 平貼方式:調整對焦旋鈕至低倍率(L)或高倍率(H)觀測。

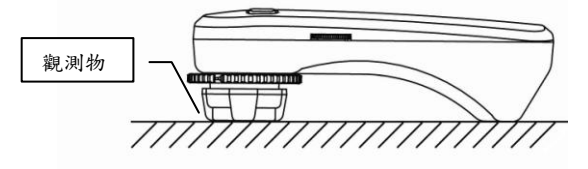

c. 遠距拍攝方式: 以一般攝影機的方式拍攝。

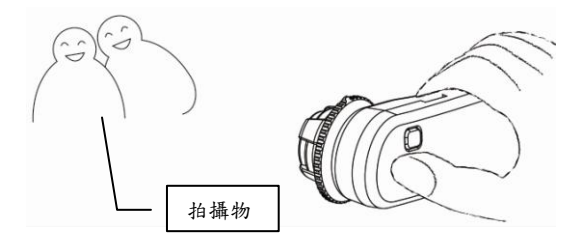

1.4 傳輸線連接介紹

USB 傳輸線兩端的接頭不同,一端為連接電腦(接頭較大),另一端連接裝置(接頭較小)。

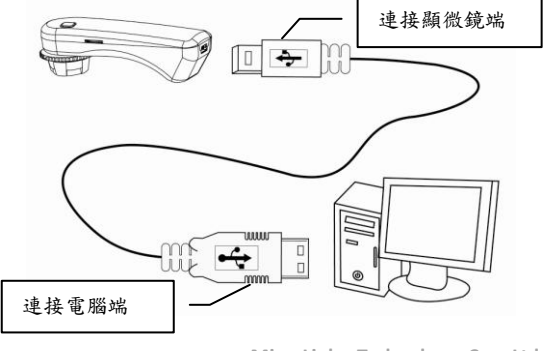

2

MicroLinks Technology Co., Ltd.

◎注意:

請使用本產品所配贈的 USB2.0 傳輸線,並勿再使用其他 USB 的延長線或傳輸線。

#### 2. 程式安裝

詳細內容的程式安裝,請參考<u>安裝光碟</u>內的使用說明書 (User's Manual \ Tradition Chinese \ UM-CAM 安裝說明.pdf)。 程式安裝分為 4 個步驟。

2.1 光碟放入光碟機(步驟1)

請將本產品提供安裝光碟放入光碟機內,電腦會自動讀 取並彈跳出安裝視窗如下:

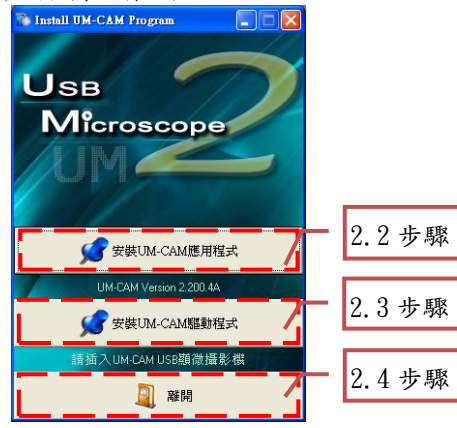

若電腦無彈跳出示窗,請至安裝光碟中點選Autorun.exe檔, 如下圖所示。

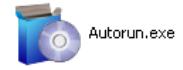

若本產品所提供的安裝光碟已遺失或不明原因損壞,請至 http://www.vitiny.com下載安裝檔案。

2.2 安裝應用程式(步驟2)

請點選步聯2的安裝 UM-CAM 應用程式按鈕進行安裝 UM-CAM 應用程式。

2.3 安裝驅動程式(步驟3)

請點選步驟3的安裝 UM-CAM 驅動程式按鈕進行安裝 UM-CAM 驅動程式。

#### ◎注意:

安裝驅動程式前請先將 UM-CAM USB 顯微攝影機連接至 電腦,若未連接電腦則會無法安裝驅動程式。

2.4 離開安裝程式(步驟4)

安裝完應用程式與驅動程式即可按下離開按鈕離開。

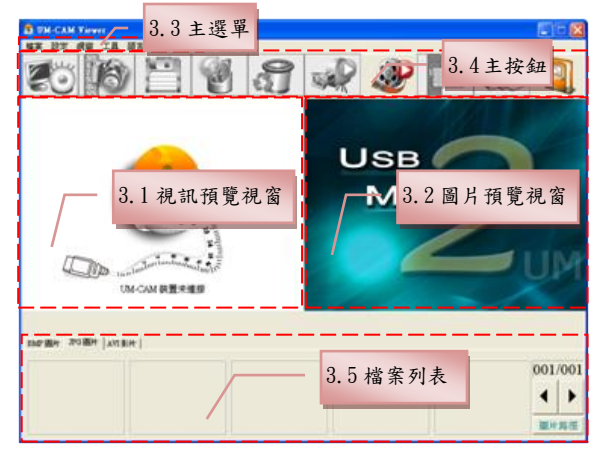

3. 應用程式操作

應用程式的操作說明分為6個部分,並介紹其主要的操 作功能。詳細的應用程式操作內容,請參考<u>安裝光碟</u>內的使 用說明書(User's Manual\ Tradition Chinese \UM-CAM 應用 程式操作說明.pdf)。

3.1 視訊預覽視窗

顯微攝影機裝置連線後,視訊影像會在此視窗顯示。錄 影、播放影片的視訊影像也會在此視窗。特殊功能模組的操 作與顯示也在此視窗。 3.2 圖片預覽視窗

拍照後的影像會顯示在此視窗,圖片編輯與影像處理也 是在此視窗做編輯。

#### 3.3 主選單

為本應用程式的「主選單」包含如下的選項。

- a. 檔案:此選項包含開啟檔案、儲存檔案與列印圖片。
- b. 設定:此選項包含輸入裝置、圖片品質、視訊格式、視訊來 源、視訊壓縮與自動儲存等相關設定。
- c. 視窗:調整視訊預覽視窗的大小,切換單視窗模式。
- d. 工具:開啟不同的資料夾,如 BMP、JPG 與 AVI 資料夾的 位置:以及可將檔案儲存路徑還原至系統預設路徑。
- e. 語言:選擇語言,提供繁、簡、英、日、德5種語言。
- f. 關於:顯示本應用程式的版次與版權等相關資訊。

#### 3.4 主按鈕

本應用程式的主按鈕為較常使用的功能或基本功能,包 含如下的選項按鈕。

- a. 連線 (20)/離線 (20):與顯微攝影機連線及離線按鈕,連線 後視訊影像會顯示在「視訊預覽視窗」。
- b. 拍照 :按下此鈕會從「視訊預覽視窗」擷取圖片,而 擷取的圖片會顯示在「圖片預覽視窗」。
- c. 存檔 🛄:儲存「圖片預覽視窗」中的圖片。
- d. 編輯圖片 10/2#開編輯圖片 10:2:進入與離開編輯圖片,

4

進入編輯後。編輯圖片的工具列會位於「圖片預覽視窗」下 方,其工具列如下圖所示。

| 0 8 |    | 8 | <b>x x</b> | Q. | ΘQ | 10v | 121       |   | ٦ | <del>8</del> 月 |
|-----|----|---|------------|----|----|-----|-----------|---|---|----------------|
|     | ТТ | 2 |            | R  | 1  | đ   | $\square$ | X |   | 1              |

- e. 刪除圖片 🛐:刪除預覽視窗所顯示的圖片。
- f. 錄影 🦋/停止錄影 🐙:錄影與停止錄影按鈕,錄影的視 訊影像會顯示於「視訊預覽視窗」,從「主選單」中點選「設 定->視訊壓縮 | 設定壓縮的編碼方式。建議安裝 DivX 編碼 器,其壓縮的效果與品質較佳。
- g. 影片播放 3/停止播放 3: 播放影片與停止播放按鈕, 播放影片的視訊影像會顯示在「視訊預覽視窗」,播放的工 具列位於「視訊預覽視窗」下方,其工具列如下圖所示:

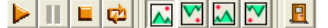

- h. 影像處理 🥮 /離開影像處理 📭:影像處理包含反白、灰 階、黑白、邊緣檢測等基本功能。進入影像處理模式後,在 「圖片預覽視窗」下方會顯示如下圖所示的工具列:
- 列印圖片 🚾:列印「圖片預覽視窗」顯示的圖片。 離開 斗:關閉應用程式。

- 3.5 檔案列表

檔案列表主要是列出目前檔案資料夾內的檔案,包含 BMP 圖片、JPG 圖片及 AVI 影片三個頁籤。

3.6 特殊功能模组

開啟應用程式並連線後,在「視訊預覽視窗」下方會顯 示出特殊功能模组的工具列,分別為比對、準心、影像控制 及量测,如下圖所示:

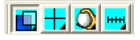

a. 比對模式 🛄:比對圖片做重疊比對與切半比對, 觀看比對 的相似度,使用此模式前需先載入圖檔,其他功能才可被使 用。比對模式的工具列,如下圖所示:

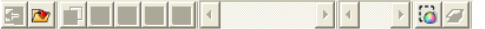

b. 準心模式 🕇: 提供十字、範圍、矩形及圓形 4 個不同的準 心,可準確的描準被拍攝物,為輔助的功能。準心模式的工 具列,如下圖所示:

c. 影像控制模式 Q. : 可調整左手或右手拿機器,以及拍攝自 已或物體的影像方向,並可調整影像的對比度、亮度及曝光 度。影像控制模式的工具列,如下圖所示:

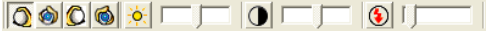

d. 量測模式 🚟: 具有尺規功能, 並且可在動態(為即時影像) 或靜態(為載入的圖檔或凍結的書面)的影像中量測,及提供 不同的量測工具。量測模式的工具列,如下圖所示:

- - 10 A